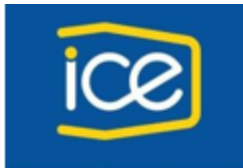

Gestión de Servicios Gerencia de Transformación Tecnológica

INSTRUCTIVO

# **INSTALACION PROJECT LIBRE**

Versión 1.9.3

# INSTITUTO COSTARRICENSE DE ELECTRICIDAD

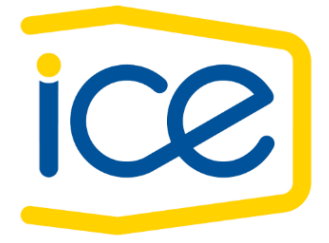

Elaborado Agosto 2021

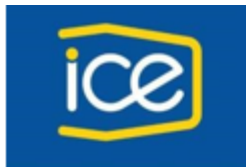

Gestión de Servicios Gerencia de Transformación Tecnológica

## Contenido

| 1 | Descarga Project Libre – Project Managemet |                              |   |  |  |  |  |  |
|---|--------------------------------------------|------------------------------|---|--|--|--|--|--|
|   | 1.1                                        | Sitios oficiales de descarga | 3 |  |  |  |  |  |
| 2 | 2 Instalación                              |                              |   |  |  |  |  |  |
|   | 2.1                                        | Pasos de instalación         | 4 |  |  |  |  |  |

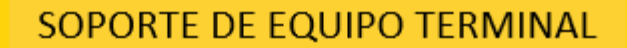

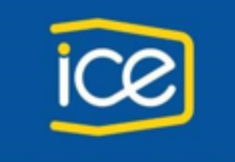

Gestión de Servicios Gerencia de Transformación Tecnológica

### 1 Descarga Project Libre – Project Managemet

#### 1.1 Sitios oficiales de descarga

Puede realizar la descarga gratuita y sin necesidad de inscripción de Project Libre mediante los siguientes enlaces:

- <a href="https://www.projectlibre.com/">https://www.projectlibre.com/</a>
- <a href="https://sourceforge.net/projects/projectlibre/">https://sourceforge.net/projects/projectlibre/</a>

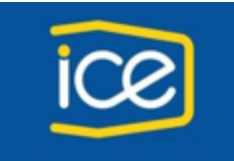

Gestión de Servicios Gerencia de Transformación Tecnológica

#### 2 Instalación (recomendada)

El siguiente enlace <u>https://sourceforge.net/projects/projectlibre/</u> proporcionará el archivo de instalación para que se proceda a instalar Project Libre en cada una de las máquinas de los usuarios, se recomienda tener permiso de administrador.

#### 2.1 Pasos de instalación.

1. Dar doble click a la opción "Download".

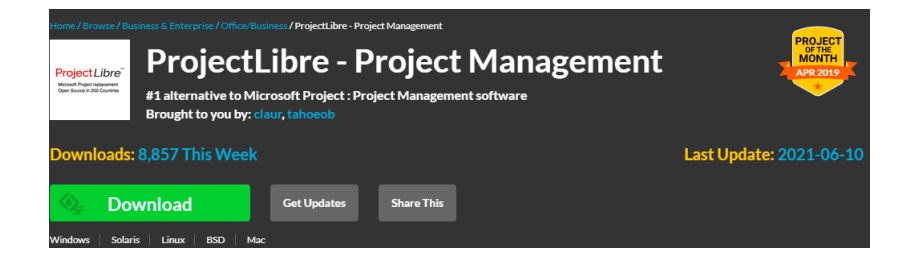

2. Con el paso anterior dará inicio la descarga del instalador.

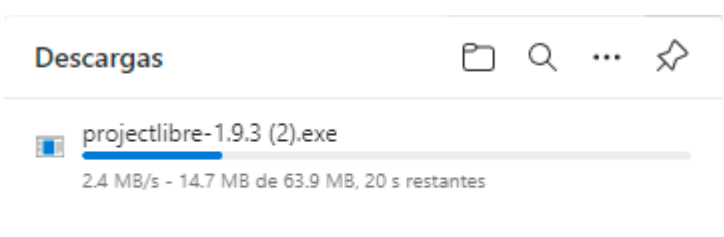

Más información

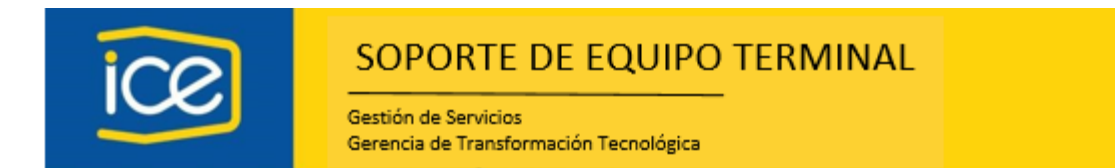

 Una vez finalizada la descarga, automáticamente se desplegará en pantalla la ventana del asistente de instalación, presione el botón "Install" (este punto va a depender mucho del navegador que se esté utilizando).

| 🗱 Setup - ProjectLibre                                                                    | _  |    | ×                               |
|-------------------------------------------------------------------------------------------|----|----|---------------------------------|
| Ready to Install<br>Setup is now ready to begin installing ProjectLibre on your computer. |    |    | P <mark>roject</mark><br>Libre. |
| Click Install to continue with the installation.                                          |    |    |                                 |
| Insta                                                                                     | 11 | Ca | ncel                            |

3.1 En caso de no desplegarse automáticamente la ventana del asistente de instalación, debe dirigirse al "Explorador de archivos" ingresando a la carpeta "descargas".

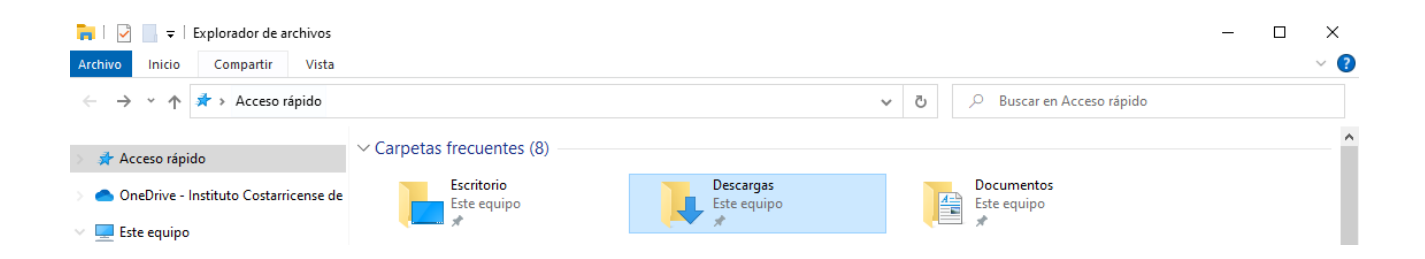

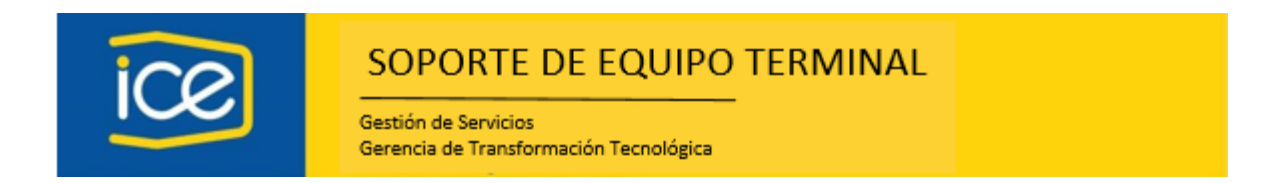

3.2 Una vez seleccionada la carpeta "descargas" proceda a ubicar el archivo "projectlibre-1.9.3" el cual debe ejecutar dando click derecho "Ejecutar como administrador"

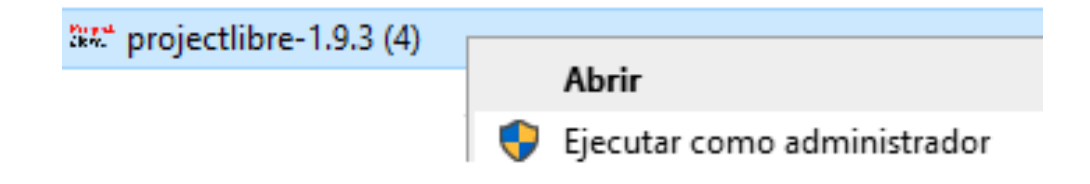

4. Inicia la instalación espere el final del proceso.

| ሄኢ" Setup - ProjectLibre                                                         | _ |                   |
|----------------------------------------------------------------------------------|---|-------------------|
| Installing<br>Please wait while Setup installs ProjectLibre on your computer.    |   | Project<br>Libre. |
| Extracting files<br>C:\Program Files\ProjectLibre\runtime\bin\server\classes.jsa |   |                   |
|                                                                                  |   | Cancel            |

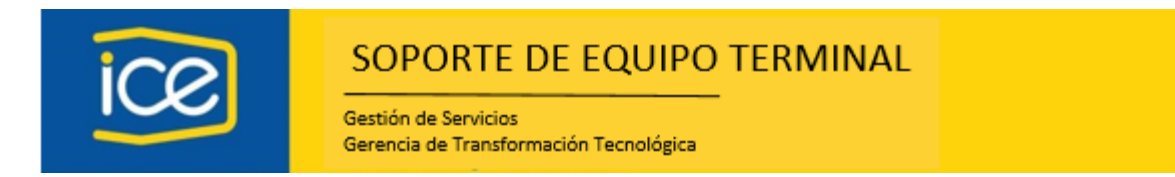

5. Al finalizar la instalación se desplegará una ventana solicitando información del cliente, se recomienda elegir opción "Cancelar".

|               |                                     |                                                      |                                                           |                                                              |          |       |          |   | ~ |
|---------------|-------------------------------------|------------------------------------------------------|-----------------------------------------------------------|--------------------------------------------------------------|----------|-------|----------|---|---|
| ProjectLibre  |                                     |                                                      |                                                           |                                                              |          |       | -        | U | × |
| Droioc        | t Libro                             | v 🖻 )                                                |                                                           |                                                              |          |       |          |   |   |
| FIDJEC        | Archiv                              | /o Tarea Recurs                                      | ) Vista                                                   |                                                              |          | 🚛 🔀 🎼 | <b>I</b> |   | 0 |
| Guardar       | orir OCerrar<br>Jevo<br>Jardar como | Imprimir<br>Vista preliminar<br>PDF Proy             | Calendario                                                | Guardar Linea de Base<br>Limpiar Linea de Base<br>Actualizar |          |       |          |   |   |
| auardar 🛛 🔏 G | Jardar como<br>Archivo              | PDF         Proy           Imprimir         Imprimir | ectos 🔚 Diálogo de projectos<br>Proyecto                  | Actualizar                                                   |          |       |          |   |   |
|               |                                     |                                                      |                                                           |                                                              |          |       |          |   |   |
|               |                                     |                                                      |                                                           |                                                              |          |       |          |   |   |
|               |                                     | Mint Designation                                     | han Cautanna Information                                  |                                                              | ×        |       |          |   |   |
|               |                                     | aw. ProjectL                                         | bre Customer Information                                  |                                                              | ^        |       |          |   |   |
|               |                                     | Por favor<br>de nuevas                               | egistre su copia de Projectl<br>y cambios en el producto. | Libre para mantenerlo i                                      | nformado |       |          |   |   |
|               |                                     | DirecciÛn de                                         | orreo electrÛnico:                                        |                                                              |          |       |          |   |   |
|               |                                     |                                                      | ОК                                                        | Cancelar                                                     | _        |       |          |   |   |
|               |                                     |                                                      |                                                           |                                                              |          |       |          |   |   |
|               |                                     |                                                      |                                                           |                                                              |          |       |          |   |   |
|               |                                     |                                                      |                                                           |                                                              |          |       |          |   |   |

- 6. Se desplegará una nueva ventana con el "Tip of the Day", la cual informará sobre tips en cuanto al uso de la herramienta, selecciona la opción "Next Tip" para conseguir más información o da click en la opción "Close" para cerrar la ventana informativa.
- 6.1 Desmarcando la opción "Show tips on startup" Project Libre no volverá a mostrarte el "Tip of the Day" al iniciar la aplicación.

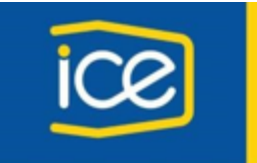

Gestión de Servicios Gerencia de Transformación Tecnológica

| 🐭 Proje | ectLibre                       |                     |                                                                                                    |                              |                                                                                                    |                                                                                                    |                                         |         | -        | $\times$ |
|---------|--------------------------------|---------------------|----------------------------------------------------------------------------------------------------|------------------------------|----------------------------------------------------------------------------------------------------|----------------------------------------------------------------------------------------------------|-----------------------------------------|---------|----------|----------|
| Pro     | iectLibre                      |                     | • 2                                                                                                    |                              |                                                                                                    |                                                                                                    |                                         |         |          |          |
|         | Jeeebioren                     | Arc                 | hivo Tarea                                                                                                    | Recurso                      | Vista                                                                                                    |                                                                                                    |                                         | 🚛 📝 👬 🔢 | <b>I</b> | ?        |
| Guardar | Abrir<br>Nuevo<br>Guardar como | <sup>9</sup> Cerrar | Hindrick International International Interna | Proyect                      | <ul> <li>Información</li> <li>Calendario</li> <li>Diálogo de projectos</li> </ul>                                                         | Guardar Linea de Base<br>Limpiar Linea de Base<br>Actualizar                                         |                                         |         |          |          |
|         |                                |                     |                                                                                                    |                              | ,                                                                                                    |                                                                                                    | ,                                       |         |          |          |
|         |                                |                     |                                                                                                    |                              |                                                                                                    |                                                                                                    |                                         |         |          |          |
|         |                                |                     | 382° Ti                                                                                                    | p of the D                   | ау                                                                                                    |                                                                                                    | ×                                       |         |          |          |
|         |                                |                     |                                                                                                    | Di                           | d you know                                                                                                    |                                                                                                    |                                         |         |          |          |
|         |                                |                     |                                                                                                    | No<br>Fir<br>us<br>vir<br>de | rmalmente se emplea el<br>-Comienzo entre tareas (<br>rr SS and FF; SF es muy<br>culo haciendo cli en el. T<br>mora o adelanto en el iniv | vinculo predeterminac<br>(FS). Ocasionalmente<br>raro. Se puede camb<br>ambien se puede agre<br>cio. | do de<br>se puede<br>iar el<br>egar una |         |          |          |
|         |                                |                     | ⊠s                                                                                                    | now tips on                  | startup                                                                                                    | Next Tip                                                                                             | Close                                   |         |          |          |

7. Automáticamente Project Libre, desplegará una nueva ventana ofreciendo al usuario las opciones de "Crear Proyecto" y "Abrir Proyecto", dando por finalizado el proceso de instalación.

| 🛲 Proje       | ectLibre                         |          |                                                                                                    |           |                                                                 |                                                              |  |         | _ | $\times$ |
|---------------|----------------------------------|----------|----------------------------------------------------------------------------------------------------|-----------|-----------------------------------------------------------------|--------------------------------------------------------------|--|---------|---|----------|
| Project Libre |                                  |          |                                                                                                    |           |                                                                 |                                                              |  |         |   | ۲        |
|               | Jecthibre                        | Arc      | hivo Tarea                                                                                                    | Recurso   | Vista                                                           |                                                              |  | 🚛 🔀 🎼 [ |   | ?        |
| Guardar       | Abrir<br>9 Nuevo<br>Guardar como | 9 Cerrar | Find the second second | Proyectos | X Información<br>Calendario<br>Diálogo de projectos<br>Provecto | Guardar Linea de Base<br>Limpiar Linea de Base<br>Actualizar |  |         |   |          |
|               |                                  |          |                                                                                                    |           |                                                                 |                                                              |  |         |   |          |
|               |                                  |          |                                                                                                    |           |                                                                 |                                                              |  |         |   |          |
|               |                                  |          |                                                                                                    |           |                                                                 |                                                              |  |         |   |          |
|               |                                  |          |                                                                                                    |           | Bienvenido a P                                                  | roject ×                                                     |  |         |   |          |
|               |                                  |          |                                                                                                    |           | Que desea hacer?                                                | •                                                            |  |         |   |          |
|               |                                  |          |                                                                                                    |           | Crea Pro                                                        | yecto                                                        |  |         |   |          |
|               |                                  |          |                                                                                                    |           | Abrir Pro                                                       | yecto                                                        |  |         |   |          |
|               |                                  |          |                                                                                                    |           |                                                                 |                                                              |  |         |   |          |
|               |                                  |          |                                                                                                    |           |                                                                 |                                                              |  |         |   |          |